## Quarta-feira, 06 de dezembro de 2006 - Nº 229

# **PIAUÍ** DIÁRIO OFICIAL

## **TERESINA - PI**

- Com um *click* no botão Incluir Nota Fiscal na Figura 12, o sistema insere as notas fiscais disponibilizando seus dados para visualização no grid "Notas atreladas ao Passe Fiscal";
- ✓ O sistema permite a finalização da emissão por meio do botão Confirmar, a partir da inserção da primeira nota fiscal;
- ✓ Após a inserção de uma nota fiscal, o cursor retorna para o campo Num. Nota com a manutenção dos dados da nota fiscal anterior referentes aos campos Série, CNPJ/CPF Emitente, UF Emitente, CNPJ/CPF Destinatário e UF Destinatário;

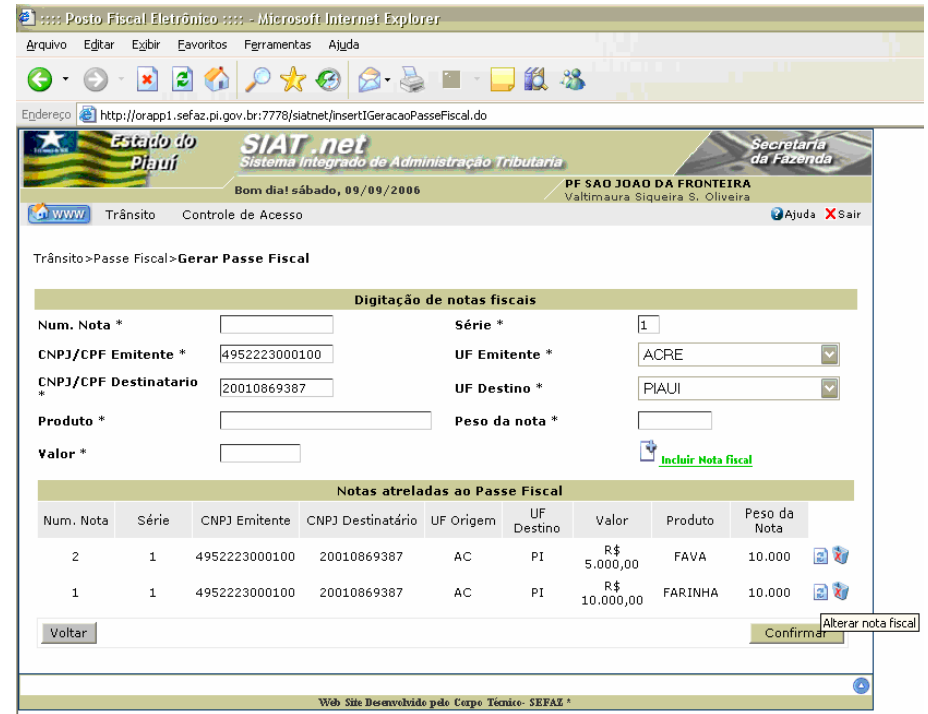

Figura 14: Tela para inserção de notas fiscais.

O usuário poderá alterar os dados de uma nota fiscal inserida por meio do botão Alterar nota fiscal

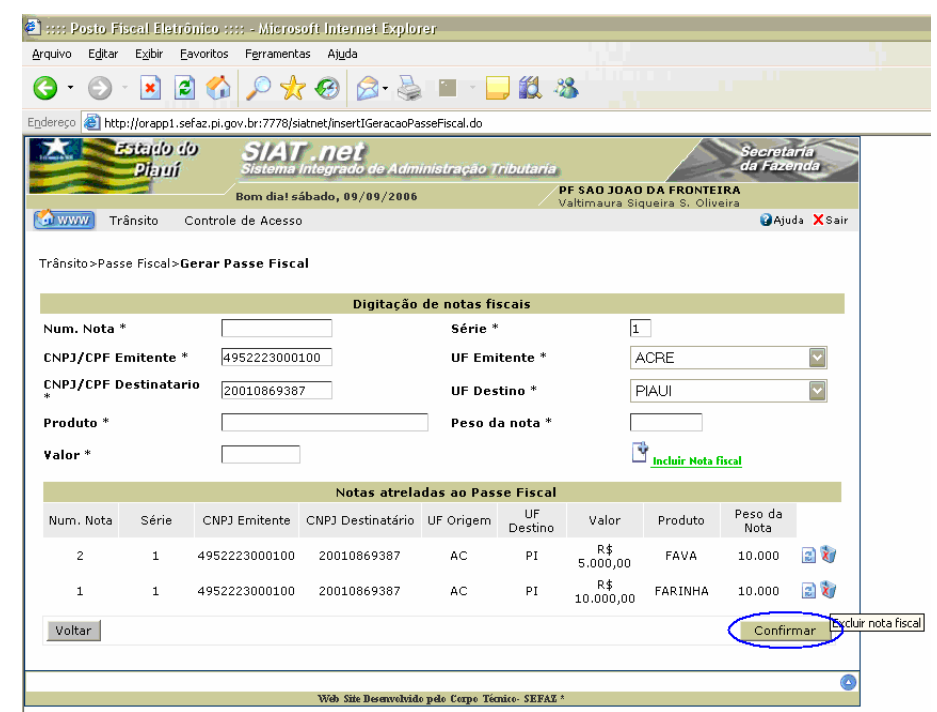

#### Figura 15: Tela para inserção das notas fiscais.

✓ O usuário poderá excluir uma nota fiscal inserida por meio do botão Excluir nota fiscal series o do botão excluir

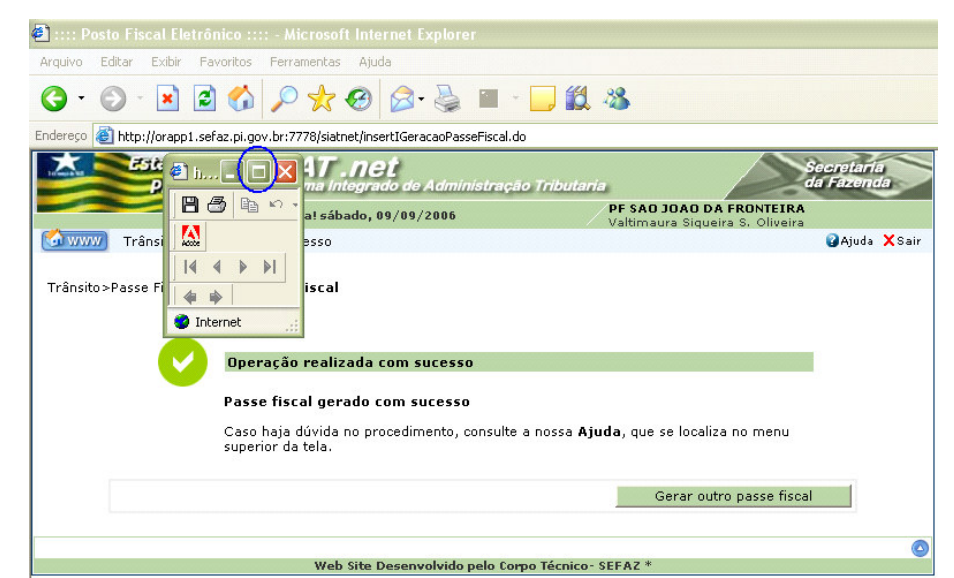

#### Figura 17: Tela confirmando o sucesso da operação.

 O sistema disponibiliza uma tela do ADOBE para maximização pelo usuário e posterior visualização do Passe Fiscal. Basta um *click* no ícone destacado na figura acima;

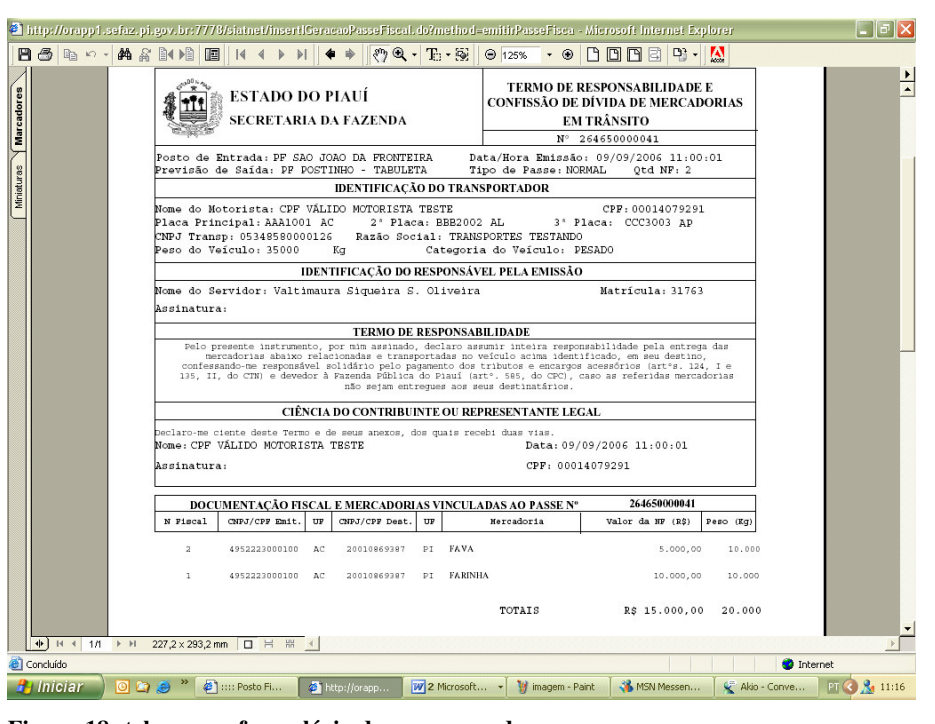

## Figura 18: tela com o formulário do passe gerado.

✓ Para impressão, basta clicar no botão 📇 ;

#### <u>Atenção:</u>

2

Antes de imprimir o passe, verifique se a impressora está configurada para utilização total da área de impressão do formulário (Ofício A4).

## GERAÇÃO DE UM PASSE ESPECIAL

| > Si                                                            | ıbmenu         | "Gerai     | Passe Fiscal".                                                                          |                        |
|-----------------------------------------------------------------|----------------|------------|-----------------------------------------------------------------------------------------|------------------------|
| :::: Posto Fiscal Eletrônico :::: - Microsoft Internet Explorer |                |            |                                                                                         |                        |
| Irquivo                                                         | Editar Exibir  | Favoritos  | Ferramentas Ajuda                                                                       |                        |
| <b>3</b> ·                                                      | 🔊 - 💌          | 2          | 🔎 🛧 🥹 🙆 · 😓 🖀 · 🖵 🛍 🚳                                                                   |                        |
| ndereço 🧃 http://orapp1.sefaz.pi.gov.br:7778/siatnet/login.do   |                |            |                                                                                         |                        |
| TANK I                                                          | Estado<br>Piar | 9 d9<br>11 | SIAT . net<br>Sistema Integrado de Administração Tributaria                             | ecretaria<br>a Fazenda |
|                                                                 |                |            | Bom dia! sábado, 09/09/2006 PF SAO JOAO DA FRONTEIRA<br>Valtimaura Sigueira S. Oliveira |                        |
| 🚮 www                                                           | Trânsito       | Control    | e de Acesso                                                                             | Aiuda XSair            |

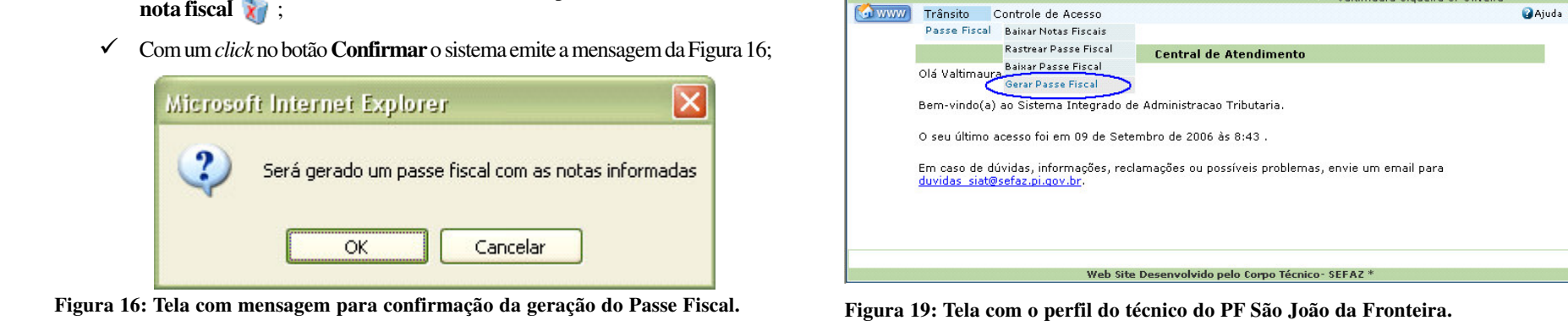

11